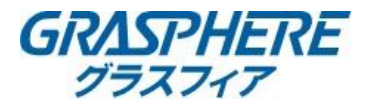

## 【電子メールの設定(Yahoo!メールの場合)】

■DNSの設定を確認する(EXシリーズレコーダー)
 ①[機能パネル]-[ネットワーク]-[TCP/IP]で下記設定をする
 「IPアドレス」
 「サブネットマスク」
 「ゲートウェイ」
 ②優先DNSサーバを入力する
 ③代替DNSサーバにルータのIPアドレスを入力する

| ライブ画面 再生 パ                                                                                    | ックアップ 機能パネル                                  |         |
|-----------------------------------------------------------------------------------------------|----------------------------------------------|---------|
| 🇰 ネットワーク                                                                                      | 機能パネル ▶ TCP/IP                               |         |
| TCP/IP PPPOE *'- DDNS メール<br> UPnP 802.1x NAT Https <br>プラットフォームアクセス FTP <br>SNMP クラウドアップグレード | <b>IPアドレス設定</b><br>イーサネットポート1<br>□IPアドレス自動取得 |         |
| <b>課課 ストリーム設定</b><br>サプストリーム設定                                                                | アドレス<br>サブネットマスク<br>ゲートウエイ                   | L R .   |
| ************************************                                                          | MTU                                          | 1500    |
|                                                                                               | □ DNS自動取得                                    |         |
|                                                                                               | 優先DNS                                        | 8.8.8.8 |
|                                                                                               | 代替DNS                                        | 0.0.0.0 |

### ■メールアカウントの設定をする(EXシリーズレコーダー) [機能パネル]-[ネットワーク]-[メール]に移動する ※P3:「レコーダー(EXシリーズ)Yahoo!メール設定例」へ

| SPHERE EX SE                                                                                  | ries          |         |
|-----------------------------------------------------------------------------------------------|---------------|---------|
| ライブ画面 再生 パ                                                                                    | *ックアッフ* 機能パネル |         |
| A 201-4                                                                                       | 機能パネル ▶ メール   |         |
| TCP/IP PPPOE ボート DDNS メール<br> UPnP 802.1x NAT Https <br>プラットフォームアクセス FTP <br>SNMP クラウドアップグレード | 送信者名称         |         |
|                                                                                               | メールアドレス       |         |
|                                                                                               | SMTPサーバー      |         |
|                                                                                               | SMTPポート       | 465 初期值 |

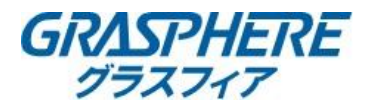

■DNSの設定を確認する(EXシリーズカメラ)
 ①[設定ホーム]-[ネットワーク設定]-[TCP/IP]で下記設定をする「IPアドレス」
 「サブネットマスク」
 「ゲートウェイ」
 ②優先DNSサーバを入力する
 ③代替DNSサーバにルータのIPアドレスを入力する

| ASPHERE                                                   |                                                                                           | ライブ 設定 |
|-----------------------------------------------------------|-------------------------------------------------------------------------------------------|--------|
|                                                           | 設定ホーム・ネットワーク設定 > TCP/0P                                                                   |        |
| 図 画像設定   問題調整   映劇/道声   OSD     プライパシーマスク   RO機成   レンズの調整 |                                                                                           |        |
| アラーム設定     モーション検出   頁常       アラーム入力   アラーム接点出力           | ゲートウェイ         はままま           銀売DNSサーバ         8.8.6.6           代動DNSサーバ         0.0.0.0 |        |
| 77-47-11                                                  | <i>報時</i>                                                                                 |        |

# ■メールアカウントの設定をする(EXシリーズカメラ) [設定ホーム]-[ネットワーク設定]-[Email]に移動する

L設たハーム」-Lネットワーク設た」-LEmail」に参到する ※P4「IPカメラ(EXシリーズ)Yahoo!メール設定例」へ

| ASPHERE                                                               |             |               |                    |              |               |           | 717 | 設定 |
|-----------------------------------------------------------------------|-------------|---------------|--------------------|--------------|---------------|-----------|-----|----|
| あ とステム回家                                                              | 設定ホーム トネット! | 7ーク設定 ▶ 高度な   | 設定                 |              |               |           |     |    |
| 基本情報 日付と時間 <br>ローカル設定 ストレージ                                           | ポート サーバー    | ONVIF DONS SN | IMP 802.1X RTSP RT | P UPrP Enull | FTP HTTP POST | HTTPS QoS |     |    |
|                                                                       | 送信者         |               |                    |              |               |           |     |    |
| ■ 新聞設定<br>画規設置 株像/直声 050 <br>プライパシーマスク ROH紙瓜 <br>レンズの設置               | 送信者アドレス     |               |                    |              |               |           |     |    |
|                                                                       | ユーザー名       |               |                    | 112          |               |           |     |    |
|                                                                       | パスワード       |               |                    |              |               |           |     |    |
| アラーム設定 モーション検出 [ 育吉 ] アラーム入力   アラーム地示出力   アラーム入力   アラーム地示出力   アラームサーバ | サーバアドレス     |               |                    |              |               |           |     |    |
|                                                                       | 安全な接続       | SSL           | *                  |              |               |           |     |    |
|                                                                       | SMTP#-ト     | 465           | デフォルト              |              |               |           |     |    |
|                                                                       | □ 送信間隔(5)   | 60            | (10-3600           |              |               |           |     |    |
| 🏹 イベント設定                                                              |             | 297           | 721                |              |               |           |     |    |

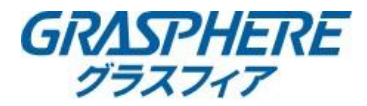

## ■レコーダー(EXシリーズ)Yahoo!メール設定例

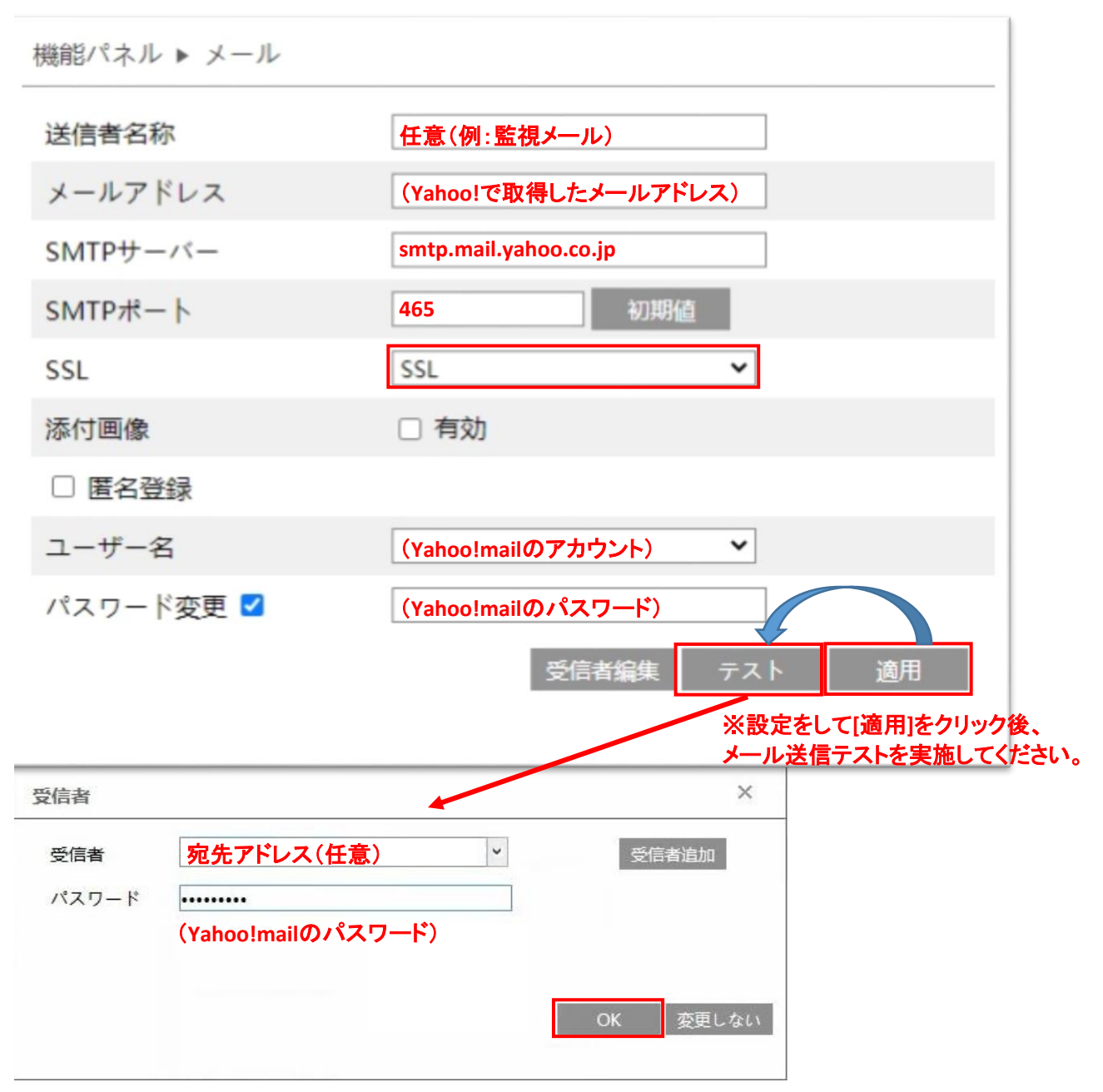

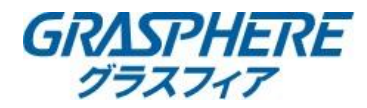

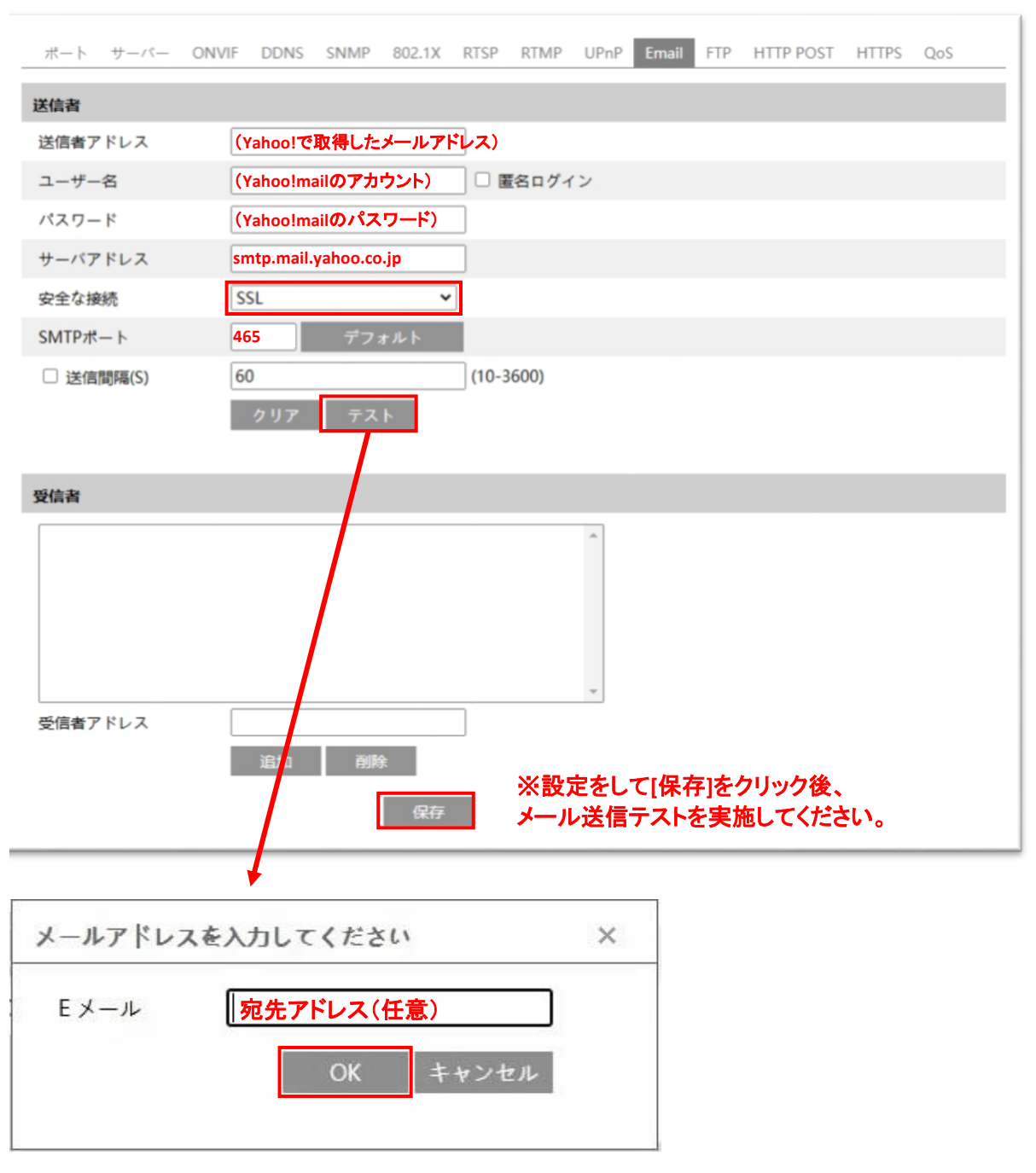

### ■IPカメラ(EXシリーズ)Yahoo!メール設定例

<Yahoo!メール関連情報> ロメールソフトで送受信するには(Yahoo!メールアドレス、@ymail.ne.jpアドレスの場合) <u>https://support.yahoo-net.jp/PccMail/s/article/H000007321</u> (POPでの設定) <u>https://support.yahoo-net.jp/PccMail/s/article/H000007321#pop</u>